## A POCKET GUIDE # 2 – SMART CARD OF ECHS BENEFICIARIES

## If you have queries WhatsApp to Cdr Santhanam @ 97400 72879

## 16 Oct 2020→Updated 19 Nov 2020

## This is a Pocket Guide # 2 for managing your 64 kB ECHS Smart Card

| SI | Situation being faced by                               | What to Do                                                                                        | Additional                                                 |
|----|--------------------------------------------------------|---------------------------------------------------------------------------------------------------|------------------------------------------------------------|
| 1  | I still have a 16 Kb Card                              | Apply On Line for 64 Kb card                                                                      | Refer Procedures                                           |
|    | I still have a 32 Kb Card                              | Go to ECHS portal                                                                                 | published by Helping<br>Hands For ECHS                     |
|    |                                                        | Register yourself in portal                                                                       | ESM Alive<br>Procedure                                     |
|    |                                                        | Log In, Fill up Application_, Pay & Submit                                                        | Family Pensioners<br>Procedure                             |
|    |                                                        | Print a Temp Slip after Record office<br>Verification                                             |                                                            |
| 2  | I applied for 64 Kb Card but waiting for a long time.  | Install ECHS Beneficiaries App in your Mobile (Android or iOS)                                    | Refer Encl 2 of<br>Procedures                              |
|    | I do not know how to find the status of my application | Launch, Cick on Card, Enetr details asked for You will get the Status                             | Hands For ECHS                                             |
|    |                                                        | For Android – ' <b>ECHS Beneficiaries</b> ' app<br>Playstore                                      | ESM Alive<br>Procedure                                     |
|    |                                                        | For iOS – <b>'ECHS Beneficiary' app -</b><br>Appstore                                             | Family Pensioners<br>Procedure                             |
| 3  | I received an OTP for card                             | Go to the Office that sent you the OTP                                                            | Take relevant                                              |
|    | collection.<br>What should I do?                       | Card is normally issued by StnHQ or Polyclinic                                                    | document<br>requested. You have<br>to return the old       |
| 4  | I received OTP but unable to                           | Go to your StnHO or PC where Cards are                                                            | Only this Office can                                       |
|    | trace it in my SMS. Can I ask for<br>another OTP       | normally handed over.<br>Meet the Officer In Charge to request for a<br>new OTP                   | reissue an OTP after<br>getting it from<br>Regional Centre |
|    |                                                        | Share the new OTP received & collect your<br>Card                                                 |                                                            |
| 5  | I submitted application for 64 Kb                      | Go to ECHS portal                                                                                 | If the Card has                                            |
|    | card. After payment &                                  | https://echs.sourceinfosys.com/                                                                   | already been                                               |
|    | have entered wrong detail(s)                           | Login, Use Revert Application Option to request for approval to Edit from Record                  | Printed this will<br>not Work                              |
|    |                                                        | When you receive Approval , Edit & Re-<br>Submit                                                  | You need to<br>follow SI No 9<br>below                     |
| 6  | I am using a 64 Kb card.                               | Go to ECHS portal<br>https://echs.sourceinfosys.com/                                              |                                                            |
|    | I need to change my registered<br>Mobile Number        | Login, Click More Options →Change Mobile option.                                                  |                                                            |
|    |                                                        | Meet OIC PC with the Online form you printed<br>after the changes & a copy of your 64 Kb<br>Card. |                                                            |
|    |                                                        | OIC PC will approve your request Online                                                           |                                                            |

| SI | Situation being faced by                                     | What to Do                                                                               | Additional                                              |
|----|--------------------------------------------------------------|------------------------------------------------------------------------------------------|---------------------------------------------------------|
| No | ECHS Beneficiary                                             |                                                                                          | Information                                             |
| 7  | I am using a 64 Kb card                                      | Go to ECHS portal<br>https://echs.sourceinfosys.com/                                     | This can be done<br>only once in 06                     |
|    | Polyclinic (PC)                                              | Login, Click More Options→ Change<br>Polyclinic option                                   | Months                                                  |
|    |                                                              | Select Beneficiary to whom change is required, select New Polyclinic & Submit            |                                                         |
|    |                                                              | Your request will be approved On-line by both<br>OIC PCs                                 |                                                         |
|    |                                                              | Go to your New PC & Update 64 Kb card in<br>Kiosk                                        |                                                         |
| 8  | I Lost the 64 Kb Card                                        | Go to ECHS portal<br>https://echs.sourceinfosys.com/                                     | The Card you<br>blocked cannot                          |
|    |                                                              | Login , More Options→ Block Card. Select<br>Beneficiary whose card is lost               | De USeo                                                 |
|    |                                                              | Block the selected Card                                                                  | Temp Slip so that<br>ECHS facilities can                |
|    |                                                              | Click Home→More Options→Click Reprint of<br>Loss of 64 Kb Card                           | be used till you<br>receive a Duplicate<br>Card         |
|    |                                                              | Pay & Submit                                                                             |                                                         |
|    |                                                              | When you receive OTP from respective<br>StnHQ or PC, Go & Collect your Duplicate<br>Card |                                                         |
| 9  | I collected the 64 Kb card                                   | Go to ECHS portal<br>https://echs.sourceinfosys.com/                                     | The Card you<br>blocked cannot                          |
|    | I find many errors such as wrong<br>Date Of Birth, Rank, etc | Login, More Options→ Block Card of the<br>Beneficiary whose card needs to be corrected   | <b>be used</b><br>You can print a                       |
|    | I need to correct the Errors                                 | Block the selected Card                                                                  | Temp Slip so that<br>ECHS facilities can                |
|    |                                                              | Click Home→More Options →Click Change<br>in Data                                         | be used till you<br>receive the new card                |
|    |                                                              | Modify details                                                                           | You need to do                                          |
|    |                                                              | Pay & Submit                                                                             | the change(s)                                           |
|    |                                                              | When you receive OTP from respective<br>StnHQ or PC, Go & Collect your New Card          | Contact your PC<br>staff ,if in doubt.                  |
| 10 | I am unable to Login to<br>https://echs.sourceinfosys.com/   | Go to ECHS portal<br>https://echs.sourceinfosys.com/                                     | You can use Email<br>ID Option also and<br>follow steps |
|    | As                                                           | Enter Mobile Number & select Change/<br>Forgot password                                  | Always keep the                                         |
|    | I forgot my Password                                         | I   Select Use Security Questions option                                                 | password &<br>Answers to Two                            |
|    | But I remember Answers to                                    | Enter correct answers for the Two questions                                              | Security                                                |
|    | (Lucky)                                                      | Enter New Password twice & Verification code                                             | Questions safely,<br>but in a place                     |
|    |                                                              | Click on Change Password. Use this for Login                                             | where you can refer, if required                        |

Possible few options may not work as written, as I have no mechanism to validate. Give me a feedback